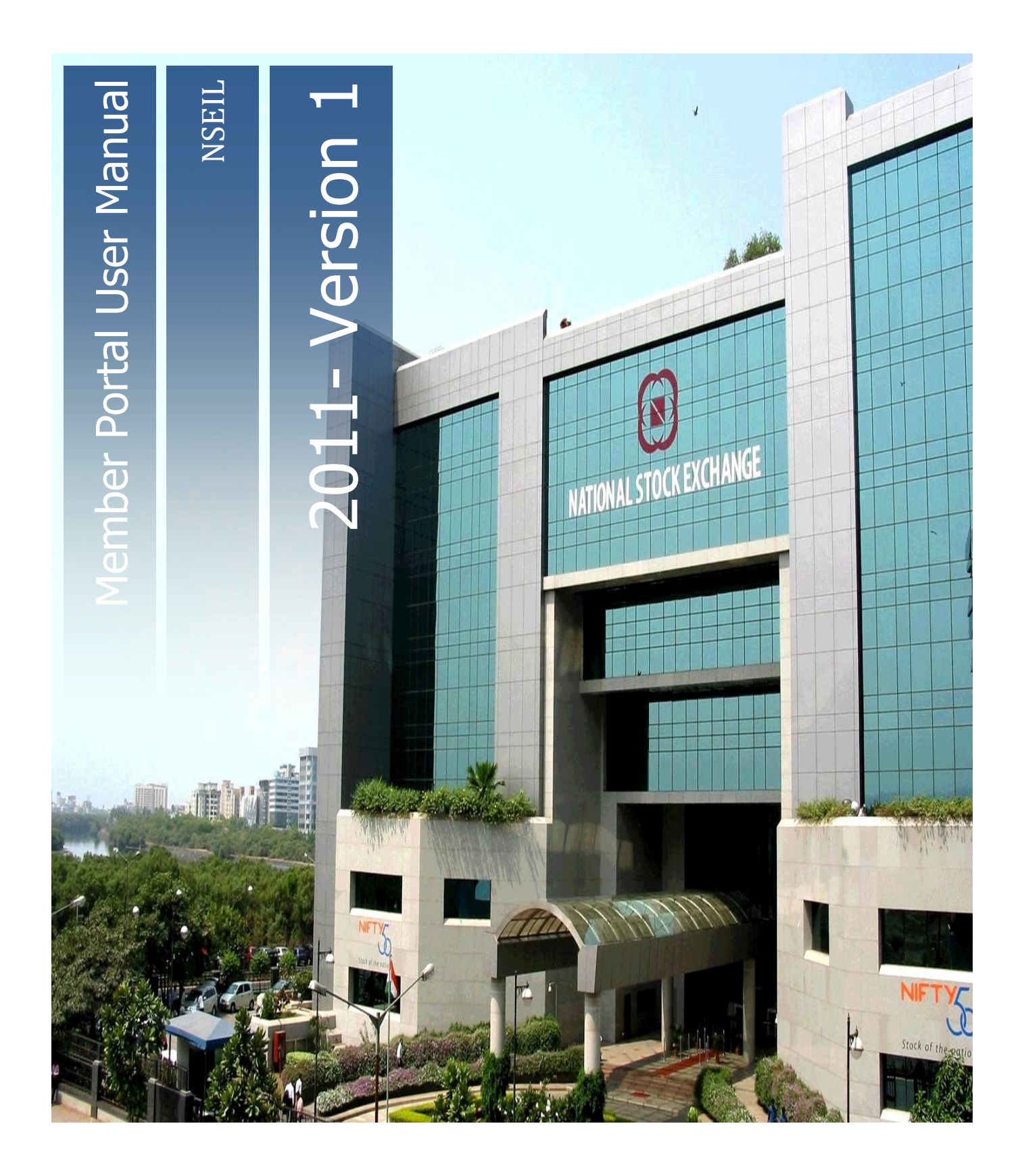

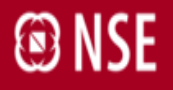

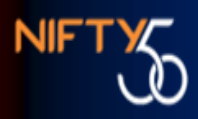

# INTEGRATED TRADING MEMBER PORTAL USER MANUAL FOR TRADING MEMBERS

VERSION: 1.0

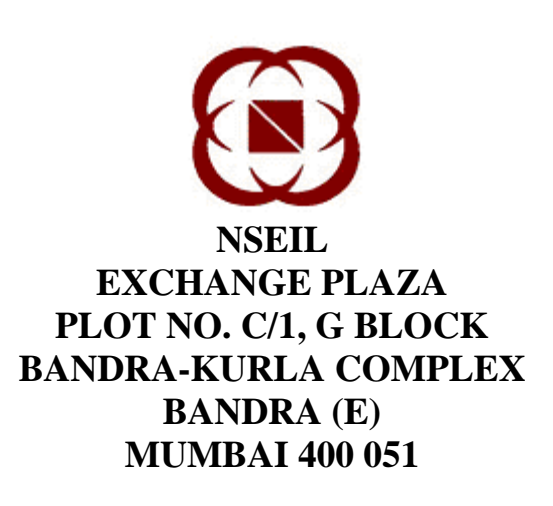

25-JUL-2010

National Stock Exchange of India Ltd.

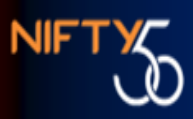

#### **COPYRIGHT NOTICE**

All rights reserved. No part of this document may be reproduced or transmitted in any form and by any means without the prior permission of NSEIL.

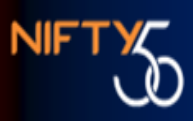

# 1. Introduction

#### 1.1 Purpose

This document explains the functionality available in the system and serves as guideline to users for using the application.

#### 1.2 Scope

The scope of this manual includes.

- Navigation
- Administrator/User creation
- Administrator/User modification
- Administrator/User cancellation
- Password reset

#### 1.3 Audience

This manual is for use by trading members who will use the system.

#### 1.4 Conventions

#### **1.5** Abbreviations and acronyms

#### TABLE 5.1 – ABBREVIATIONS AND ACRONYMS

| Acronym &<br>Abbreviations | Full Form                                |
|----------------------------|------------------------------------------|
| NSEIL                      | National Stock Exchange of India Limited |
|                            |                                          |

#### **1.6 Software Requirements:**

Integrated member portal is best viewed with IE versions 6 & above. Portal is not compatible with Firefox Mozilla browser.

#### 2. System Overview

#### 2.1 Objective

Integrated Trading Member Portal is an interface for trading members that integrates ENIT and UCI – online interfaces. It has single sign on, User management and password reset at trading member's end. It also has alerts for trading members for some specific events. NSE-ASSIT is another feature by which trading member may login and monitor resolution of queries and feedbacks with the Exchange.

3. Getting started with the system

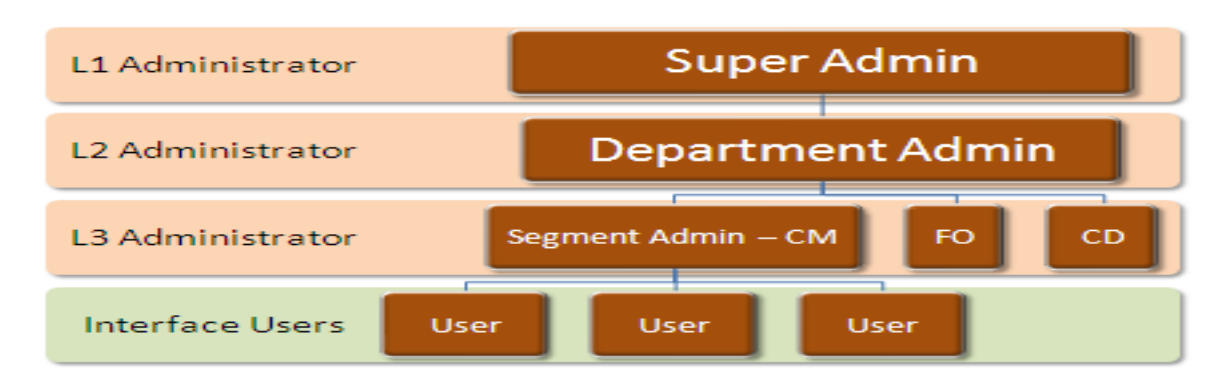

# 3.1 Hierarchy of Administrators and users

NSE Member portal Service has a facility through which member can perform user management activities. Each service provided by the exchange is defined for a particular department and segment. This user management portal provides member the functionality to perform user management operations from a single login. A structured hierarchy is defined for the ease of user management, each defining the access and roles provided to perform user management. Following is the hierarchy:

- Admin Super User L1: The pinnacle user is defined as the top level tier-1 admin for the member. This L1 admin has the complete access to create/modify/delete all levels of administrators and end users for the member. Also this L1 super admin has the authority to provide access for any service across department and segments to any existing end users for the member. Further, L1 users will not have functional access to the menus of any of the interfaces.
- **Dept Administrator L2:** The second level has tier-2 dept administrators, one administrator for each department. This L2 admin has the access to create/modify/delete L3 administrators for his department and can create/modify/delete end users. These L2 admin is also authorized to grant or revoke access of any end user for the services under his department. Further, L2 users will not have functional access to the menus of any of the interfaces.
- Segment Administrator L3: Further the hierarchy is extended to third level tier-3 dept-segment administrators. These administrators are created based on the segment under the specified department. This L3 admin has the access to create end users only. Also this L3 admin has the access to grant or revoke access of any end users for the services under his department and segment. Further, L3 users will not have functional access to the menus of any of the interfaces.
- End User L4: The final leaf in the tree hierarchy lays the tier-4 or the End user. Only End user is enabled to view the services. The access to view the services by the end user is defined by the roles assigned by L1, L2 and L3 administrators.

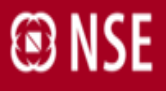

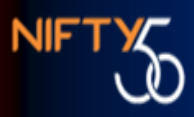

This hierarchy provides a well defined structure for performing the user management activities. The authorization to view the applications by the end user is dependent on the roles assigned by the administrators. Also each level of administrator has the authority to provide access only to the services falling under his umbrella

# 3.2 Login Module

Users are authenticated on connecting to the Member Portal application. Authentication is on the basis of unique Userid, Member code, Password, captcha validation.On successful authentication, the user would be provided with list of menu options depending on user login type.

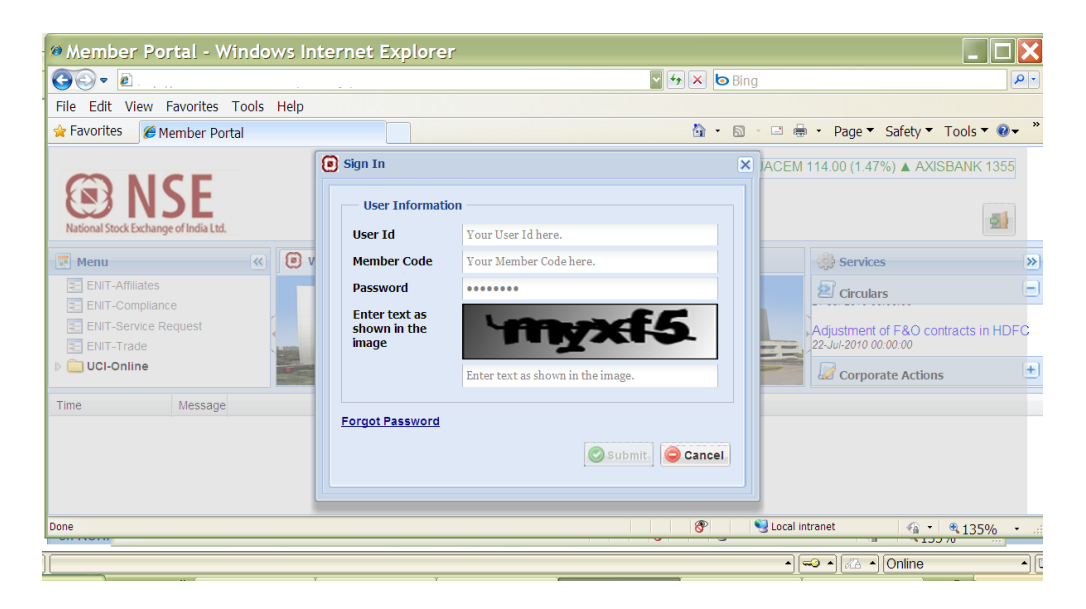

If wrong password is entered more than 3 times, the user id will get locked. To reset the password, steps explained in point 4 or point 5 (depending upon the user id) are to be followed. If L1 user id is getting locked, follow the steps mentioned in point 5, for any other id, follow the steps mentioned in point 4. However, entering of wrong captcha is not considered as an invalid attempt.

#### Administrator login

The Administrator LOGIN has the following functionalities:

- Administrator/ User Creation, segment / role assignment, User deletion
- Modification / cancellation of roles of Administrator/ User.
- Reset of password.
- The administrator is denied the right to use an interface.

#### **3.3** Administrator Post login screen.

The post login screen has the following

- 1. User name
- 2. User Management Create / modify or delete users.
- 3. User Profile Modify profile of user logged in .
- 4. Change Password Change password of user logged in.
- 5. Theme Change theme colors.

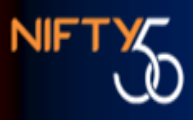

- 6. Sign Out
- 7. Menu of interfaces List of interfaces available to the user.
- 8. Circulars Marquee for recent circulars
- 9. Corporate actions Marquee for recent corporate actions.
- 10. Alert Messages Running messages regarding user id activation.

| Member Por                                                                                      | al - Windows Internet Explorer                                                                                                    |
|-------------------------------------------------------------------------------------------------|----------------------------------------------------------------------------------------------------|
| <b>30</b> - 2                                                                                   | Service State Stat |
| File Edit View F                                                                                | vorites Tools Help                                                                                                    |
| 🚖 Favorites 🛛 🏾 🏾 🏾 🏾 🏾 🏾 🌘                                                                     | nber Portal 🔄 👘 🗸 🖸 🖷 🗸 Page 🕇 Safety 🕇 Tools 🕇 🔍                                                                                                    |
| National Stock Exchange                                                                         | Welcome :       5441.95 ▲         1       Last Login : 22-Jul-2010 15:48:46         0.79%         MARKET CLOSED         2                                                                                                    |
| ENIT-Affiliates<br>ENIT-Complianc<br>ENIT-Complianc<br>ENIT-Service<br>ENIT-Trade<br>UCI-Online | Image: Service of the service of the service of t                  |
| Time                                                                                            | Message                                                                                                    |
| 22/07/2010 10:09:48                                                                             | ENIT Read Id vinita regarding vinita2 has been rejected. For further details kindly log on to ENIT or contact on 022-2659824                                                                                                    |
| 22/07/2010 12:03:11                                                                             | ENIT Req. Id vinita epseding vinita1 has been rejected. For further details kindly log on to ENIT or contact on 022-26598249                                                                                                    |
| 22/07/2010 12:07:15                                                                             | ENIT Req. Id vinita regarding Vinitat has been rejected. For further details kindly log on to ENIT or contact on 022-26598249                                                                                                    |
|                                                                                                 | 10)                                                                                                    |
| Done                                                                                            | 💙 🛛 😵 🖓 Local intranet 🛛 🖓 🔹 🔍 135% 🔸                                                                                                    |
| Topics on the Help Menu.                                                                        |                                                                                                    |

#### 3.3.1 User Management

This is a menu item in the post login screen of an ADMINISTRATOR. The opening screen is as follows:

| Member Portal - Windows Int         | ernet Explorer              |               |
|-------------------------------------|-----------------------------|---------------|
|                                     | 🔄 🗲 🗙 ២ Bing                | <b>₽</b> •    |
| File Edit View Favorites Tools Help |                             |               |
| 🚖 Favorites 🏾 🏉 Member Portal       | 🛅 🔹 🖾 🚽 🖶 🔹 Page 👻 Safety 💌 | ⊤ools ▼ 🔞 🕶 🎽 |
| 😧 Welcome 🛛 🍰 User Management 🗷     |                             |               |
| 🙈 Add User 🛛 🐉 Modify User          |                             |               |
| Menu                                | a bar                       |               |
| Done                                | 😚 🧐 Local intranet 🦛 🗸      | € 135%        |
|                                     |                             |               |

Double click on the Menu bar to get the following screen. One might want to work with the above screen as it a zoomed out version.

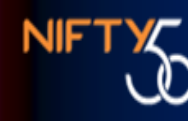

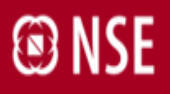

| Member Portal                                                           | - Windows Internet Explorer                                                                                                    |                                                                                                    |
|-------------------------------------------------------------------------|----------------------------------------------------------------------------------------------------|----------------------------------------------------------------------------------------------------|
| <b>G⊙</b> ▼ <u></u> €                                                   | 🖸 🛃 🔽 💆 Bing                                                                                                    | <b>P</b> •                                                                                                    |
| File Edit View Favor                                                    | ites Tools Help                                                                                                    |                                                                                                    |
| 🚖 Favorites 🏾 🏉 Membe                                                   | er Portal 🔤 🔹 🖶 🔹 Page 🔻                                                                                                    | ′ Safety ▼ Tools ▼ 🛛 ▼ 🏾 *                                                                                                    |
| National Stock Exchange of Inc                                          | Welcome :       5454.45 ▲         Last Login : 22-Jul-2010 16:40:18 0.23%         MARKET OPEN                                                                                                    | ) ▼ NTPC 203.15 (-0.61                                                                                                    |
| 📰 Menu                                                                  | 😮 🔞 Welcome 🥵 User Management 🖲                                                                                                    | 🔅 Services 🔊                                                                                                    |
| ENIT-Affiliates<br>ENIT-Compliance<br>ENIT-Service Reques<br>ENIT-Trade | t                                                                                                    | Circulars<br>Days))<br>22-Jul-2010 00:00:00<br>Revised list of Government<br>of India Securities to be<br>accepted as collateral<br>Corporate Actions<br>• |
| Time Mes                                                                | isage                                                                                                    |                                                                                                    |
| 22/07/2010 10:09:48 ENI                                                 | T Req. Id vinita regarding vinita2 has been rejected. For further details kindly log on to ENIT or contact on 0                                                                                                    | 22-26598249.                                                                                                    |
| Done                                                                    | Band data in the second second s |                                                                                                    |

#### 3.3.1.1 User Management – Add User

| Member Portal - V                                                        | Vindows In           | ternet Explorer                                                                                                    |                                           |                                                                                                    |
|--------------------------------------------------------------------------|----------------------|----------------------------------------------------------------------------------------------------|-------------------------------------------|----------------------------------------------------------------------------------------------------|
|                                                                          |                      |                                                                                                    | 🖌 🗲 🐱 Bing                                | P -                                                                                                    |
| File Edit View Favorites                                                 | Tools Help           |                                                                                                    |                                           |                                                                                                    |
| 🚖 Favorites 🛛 🏉 Member Po                                                | ortal                |                                                                                                    | 🏠 🔹 🗟 🕤 🖃 🖷 👻 Page                        | ▼ Safety ▼ Tools ▼ 🕢 ▼                                                                                                    |
| National Stock Exchange of India Ltd                                     | Welco<br>Last Lo     | ome : 5459.50 ▲<br>ogin : 22-Jul-2010 16:40:18 0.32%<br>MARKET OPEN                                                                                                    | 539.00 (-0.34%) ▼ TCS 838.8               | 5 (-0.57%) ▼ UNITECH 84                                                                                                    |
| 📰 Menu 🔍                                                                 | 🕑 Welcome            | 💰 User Management 🗷                                                                                                    |                                           | 🔅 Services 🚿                                                                                                    |
| ENIT-Affiliates<br>ENIT-Compliance<br>ENIT-Service Request<br>ENIT-Trade | Add User             | Seer - Select User Type<br>Department Admin User<br>Segment Admin User                                                                                                    | Next option                               | Circulars     Days))     22-Jul-2010 00:00:00     Revised list of Government     of India Securities to be     accepted as collateral     22-Jul-2010 00:00:00 |
|                                                                          | d Back               | O Sub User                                                                                                    | Next 🕨                                    | Living of Further issues<br>(Synbol: ADANIENT,<br>BIRI APOWER                                                                                                  |
| Time Message                                                             | e                    |                                                                                                    |                                           |                                                                                                    |
| 22/07/2010 10:09:48 ENIT Re                                              | q. ld vinita regardi | ng vinita2 has been rejected. For further de                                                                                                    | tails kindly log on to ENIT or contact on | 022-26598249.                                                                                                    |
| Done                                                                     |                      | and the second second sec | 😙 😒 Local intranet                        |                                                                                                    |

When 'Add User' is clicked, the following options appear.

Since the above example is of a super admin login, User Type Options are 1.Departmental admin, 2.Segment admin and 3.Sub user.

If a department admin selects 'add user' User Type Options available would be 1.Segment admin and 2. Sub user.

If a segment admin selects 'add user' User Type Options available would be only Sub user.

Once an options is selected, 'Next' to continue.

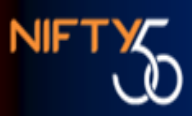

| Member Portal - W                     | /indows Internet Ex                 | plorer                                               |                                     |                               |
|---------------------------------------|-------------------------------------|------------------------------------------------------|-------------------------------------|-------------------------------|
|                                       |                                     | S                                                    | b Bing                              | P -                           |
| File Edit View Favorites              | Tools Help                          |                                                      |                                     |                               |
| 🚖 Favorites 🛛 🌈 Member Por            | rtal                                | <u>à</u>                                             | 🔹 🗟 🕤 🖶 🔹 Page 🏲 Sa                 | fety 🔻 Tools 🔻 🔞 👻 🦈          |
| National Stock Exchange of India Ltd. | Welcome :<br>Last Login : 22-Jul-20 | 5459.95 A 0 (-2.<br>10 16:40:18 0.33%<br>MARKET OPEN | 20%) ▼ HCLTECH 374.90 (1.11         | %) ▲ HDFC 2999.5              |
| Menu < 💽 We                           | ekcome                              | t 🖲                                                  |                                     | Services                      |
| ENIT-Compliance                       |                                     |                                                      |                                     | E Circulars                   |
| ENIT-Trade                            | O Others                            | in.                                                  |                                     | Categorization<br>and Margins |
| <                                     | ack                                 |                                                      | Ne                                  | t  Corporate Actions          |
| Time Message                          |                                     |                                                      |                                     |                               |
| 22/07/2010 10:09:48 ENIT Red          | Id vinita regarding vinita? has h   | een rejected. For further details kindly             | log on to ENIT or contact on 022-26 | 598249                        |
| Done                                  |                                     |                                                      | Social intranet                     |                               |

Select the only option for select department 'Others'. This would be more relevant when all the departments such as Trading, clearing interfaces are integrated in Member Portal. Click 'Next' to continue, 'Back' to go back to previous menu.

| Member Portal - Windows In          | ternet Explorer                   |                  |
|-------------------------------------|-----------------------------------|------------------|
|                                     | 🛛 🖅 🗶 📴 Bing                      | <b>P</b> -       |
| File Edit View Favorites Tools Help |                                   |                  |
| 🔆 Favorites 🏾 🏉 Member Portal       | 🚵 🔹 🗟 🚽 🖶 👻 Page 🔻 Safety 🔻 Tools | <b>▼ (?) →</b> " |
| 🕑 Welcome 🛛 🍰 User Management 🗷     |                                   |                  |
| 🛃 Add User 🖉 Modify User            |                                   |                  |
| Create User - User Information      |                                   |                  |
| User Id Your ID here.               |                                   |                  |
| Name Your NAME here.                |                                   |                  |
| Password ••••••                     |                                   |                  |
| Re-Enter ••••••<br>Password         |                                   |                  |
| Address Line 1 Your Address here.   |                                   |                  |
| Address Line 2 Your Address here.   |                                   | 4                |
| Telephone No. +912226598100         |                                   |                  |
| Fax No. +912226598100               |                                   |                  |
| E-Mail user@example.com             |                                   |                  |
|                                     | Save_ Cancel                      | )                |
| Password Policy                     |                                   |                  |
| Back                                |                                   | Next 🕨           |
| Dana                                | 🛞 🕥 local intranet 🖉 e 40         | 0.07             |

User details have to be entered here. Length of User ID can be maximum upto 15 characters. Mandatory fields are User id, name and password. The password should follow the below mentioned rule

- 1. Minimum length 8.
- 2. At least a number
- 3. At least a Special character
- 4. At least a Lower case alphabet
- 5. At lease a Upper case alphabet

Click 'save' to continue

When a 'Sub user' is added, the following additional option will appear to select roles for the sub-user. Sub-user is the actual user of the interface, so this is the

place where restricted access can be given. This menu would not be there for admin creation.

| Member Portal - Window          | vs Intern | iet Explorer |        |                      |                           |
|---------------------------------|-----------|--------------|--------|----------------------|---------------------------|
| 3⊖▼ @                           |           |              | ✓ 4+   | 🗙 🔄 Bing             | 2                         |
| File Edit View Favorites Tools  | Help      |              |        |                      |                           |
| 🖌 Favorites 🛛 💋 Member Portal   |           |              |        | 🏠 • 🖾 - 🖃 🖶 • Pa     | ge 🔻 Safety 🔻 Tools 🔫 🔞 🔫 |
| 🖲 Welcome 🛛 🍰 User Management 🗷 |           |              |        |                      |                           |
| 🐣 Add User 🛛 🐉 Modify User      |           |              |        |                      |                           |
| Create User - Services          |           |              |        |                      |                           |
|                                 |           |              | OTHERS |                      |                           |
| Services                        | ALL       | SLB          | CD     | FO                   | CM                        |
| ENIT-Compliance                 |           |              |        |                      |                           |
| ENIT-Affiliates                 |           |              |        |                      |                           |
| ENIT-Service Request            |           |              |        |                      |                           |
| ENIT-Trade                      |           |              |        |                      |                           |
| UCI-Online                      |           |              |        |                      |                           |
|                                 |           |              |        |                      |                           |
|                                 |           |              |        |                      | Save Gancel               |
| 4. 5                            |           |              |        |                      | Marca De                  |
| N DACK                          |           |              | *      |                      | INEXL P                   |
| 00                              |           |              |        | 🛞 🛛 😒 Local intranet | 49 T 🖲 100% T             |

As in the current release only ENIT and UCI-online is integrated, the following roles appear. ENIT application has been divided into ENIT-Compliance, ENIT-Affiliates, ENIT- Service request and ENIT- Trade. The roles have to selected and then click 'Save'. Now with the Userid and password, a sub-user would be able to access all the roles assigned to him with a single sign on.

Once you enter the details click 'Save' to complete.

| Member Portal - Windows Internet          | : Explorer                    |            |
|-------------------------------------------|-------------------------------|------------|
|                                           | 📓 🖘 💌 📴 Bing                  | <b>P</b> - |
| File Edit View Favorites Tools Help       |                               |            |
| 🚖 Favorites 🖉 Member Portal               | 🛅 🔹 🖾 👘 🔹 Page 🔻 Safety 🔻 Too | s▼ ��~ "   |
| 🕞 Welcome 🏾 🚙 User Management 💌           |                               |            |
| 🐣 Add User 🛛 🔊 Modify User                |                               |            |
| Create User - Select User Type            |                               |            |
| <ul> <li>Department Admin User</li> </ul> |                               |            |
| <ul> <li>Segment Admin User</li> </ul>    |                               |            |
| <ul> <li>Sub User</li> </ul>              | (Bernanza V)                  |            |
|                                           |                               |            |
|                                           | User Added Successfully.      |            |
|                                           |                               |            |
|                                           |                               |            |
|                                           |                               |            |
|                                           |                               |            |
|                                           |                               |            |
|                                           |                               |            |
| 4 Beck                                    |                               | Next 🕨     |
|                                           |                               |            |
| Done                                      | n 🖓 🔍 Local intranet 🥠 🕶 🛞 1  | 0006:      |

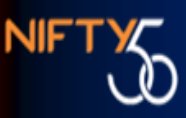

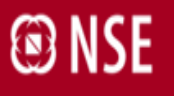

#### 3.3.1.2 User Management – Modify User

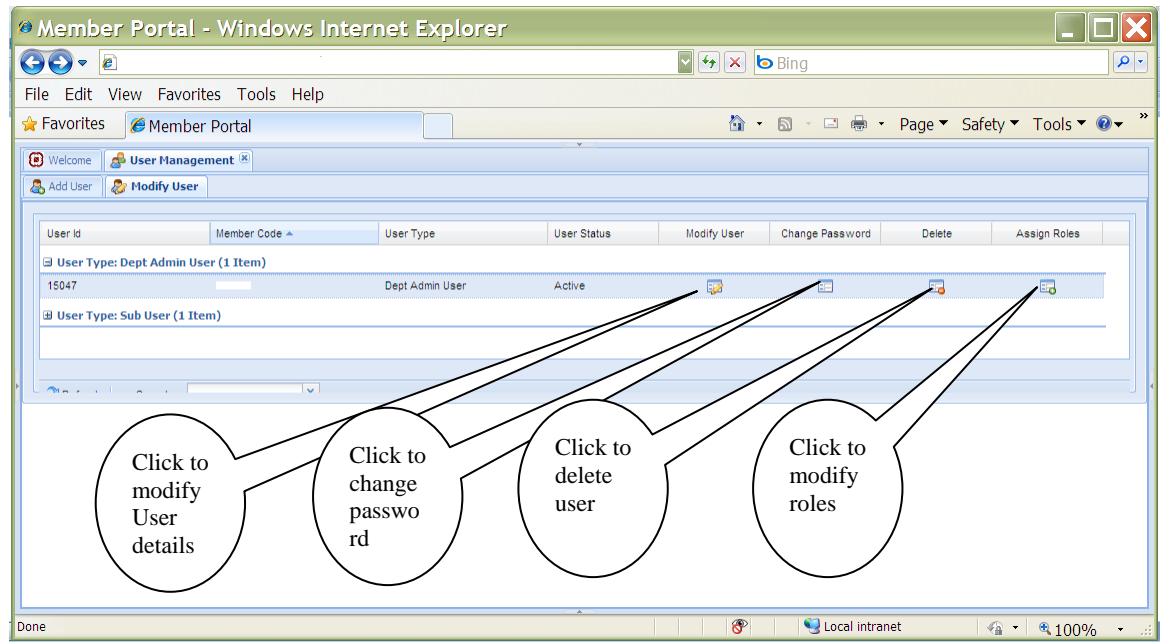

In this facility the administrator can modify user profile details, change password, delete or change roles of the users created by that administrator. Click on the icons provided against the particular user. A list of all users created by the administrator would be available in the above screen.

#### 3.3.1.2.1 User Management – Modify User – modify user details

| Member Porta             | l - Windows Int   | ternet Explorer |                |             |                 |              |               |            |
|--------------------------|-------------------|-----------------|----------------|-------------|-----------------|--------------|---------------|------------|
| GO - 🖻                   |                   |                 | <b>~</b>       | 🕈 🗙 🙋 Bir   | ng              |              |               | <b>P</b> - |
| File Edit View Favo      | orites Tools Help |                 |                |             |                 |              |               |            |
| 🚖 Favorites 🛛 🏉 Meml     | ber Portal        |                 |                | 🟠 • 🔊       | · 🗆 🖶 • P       | Page 🔻 Safet | y 🔻 Tools 🔻 🔞 | <b>→</b> » |
| 🕑 Welcome 🛛 🍰 User Mana  | agement 🗵         |                 | •              |             |                 |              |               |            |
| add User 🛛 🐉 Modify Us   | er                |                 |                |             |                 |              |               |            |
| User Id                  | Member Code 🔺     | User Type       | User Status    | Modify User | Change Password | Delete       | Assign Roles  |            |
| 🗆 User Type: Dept Admin  | User (1 Item)     |                 |                |             | 2               |              | 2             |            |
| 15047                    |                   | Dept Admin User | Active         | <b>;</b>    | =               |              |               |            |
| ∃ User Type: Sub User (1 | Item)             |                 |                |             |                 |              |               |            |
|                          |                   |                 |                |             |                 |              |               |            |
| Refresh Search •         | ×                 |                 |                |             |                 |              |               |            |
|                          |                   |                 |                |             |                 |              |               |            |
| User Details : 15047 —   |                   |                 |                |             |                 |              |               |            |
| User Id 1504             | 17                |                 | Name           | Nisha       |                 |              |               |            |
| Address Line 1 fhlkd     | lfhskldfh         |                 | Address Line 2 | sfksdifhds  | fklh            |              |               |            |
| Telephone No. +91        | 5735713571        |                 | Fax No.        | +915341     | 545452          |              |               |            |
| E-Mail sjdgs             | shjdg@nse.co.in   |                 |                |             |                 |              |               |            |
|                          |                   |                 |                |             |                 |              |               |            |
|                          |                   |                 |                |             |                 | g Update     | Cancel Z Rese | :t         |
| Dana                     |                   |                 |                |             | 1 and intert    |              |               |            |

Change the user details and click 'Update'. If original details are to be retained, click 'Reset'.

#### 3.3.1.2.2 User Management – Modify User – change password

| Ø Member Porta              | l - Windows In    | ternet Explore  | ſ           |             |                      |               |               |          |
|-----------------------------|-------------------|-----------------|-------------|-------------|----------------------|---------------|---------------|----------|
| <b>GO</b> - <i>e</i>        |                   |                 | ~           | 🛃 🗙 🙋 Bin   | g                    |               |               | •        |
| File Edit View Fave         | orites Tools Help |                 |             |             |                      |               |               |          |
| 🚖 Favorites 🛛 🏉 Mem         | ber Portal        |                 |             | 🟠 • 🖻       | - 🖃 🖶 - 🛛            | Page 🔻 Safety | y 🔻 Tools 👻 🌘 | <b>∂</b> |
| 🖲 Welcome 🛛 🍰 User Man      | agement 🗵         |                 |             |             |                      |               |               |          |
| Add User 🐉 Modify Us        | ser               |                 |             |             |                      |               |               |          |
| User Id                     | Member Code 🔺     | User Type       | User Status | Modify User | Change Password      | Delete        | Assign Roles  |          |
| 🖃 User Type: Dept Admin     | u User (1 Item)   |                 | ·           |             |                      |               |               |          |
| 15047                       |                   | Dept Admin User | Active      | <b></b>     | =                    | 5             |               |          |
| 🗄 User Type: Sub User (1    | Item)             |                 |             |             |                      |               |               | - 11     |
|                             |                   |                 |             |             |                      |               |               |          |
| Refresh Search -            | ×                 |                 |             |             |                      |               |               |          |
|                             |                   |                 |             |             |                      |               |               |          |
| New Password                | 47                |                 |             |             |                      |               |               |          |
| Re-enter ·····              |                   |                 |             |             |                      |               |               |          |
| Password<br>Password Policy |                   |                 |             |             |                      |               |               |          |
|                             |                   |                 |             |             |                      |               |               |          |
|                             |                   |                 |             |             |                      |               | Submit Can    |          |
|                             |                   |                 |             |             |                      |               | Summe   Can   |          |
|                             |                   |                 | *           | 8           | Second Second Second | 42            | • • 100%      | • .:     |

# 3.3.1.2.3 User Management – Modify User – Delete user.

| Member Portal ·             | - Windows Int  | ernet Explore                                 | <b>.</b>                                                     |                 |                 |             |               |                         |
|-----------------------------|----------------|-----------------------------------------------|--------------------------------------------------------------|-----------------|-----------------|-------------|---------------|-------------------------|
| GO▼ ≥                       | ▶ ●            |                                               |                                                              |                 |                 |             |               | <b>P</b> -              |
| File Edit View Favorit      | es Tools Help  |                                               |                                                              |                 |                 |             |               |                         |
| 🚖 Favorites 🏾 🏉 Member      | Portal         |                                               |                                                              | 🚹 • 🔊           | - 🖃 🖶 - P       | age 🔻 Safet | y ▼ Tools ▼ ( | <b>?</b> ▼ <sup>»</sup> |
| 🕑 Welcome 🛛 🛃 User Manager  | ment 🖲         |                                               |                                                              |                 |                 |             |               |                         |
| add User 🐉 Modify User      |                |                                               |                                                              |                 |                 |             |               |                         |
| User Id N                   | vlember Code 🔺 | User Type                                     | User Status                                                  | Modify User     | Change Password | Delete      | Assign Roles  |                         |
| 🗉 User Type: Dept Admin Use | er (1 Item)    |                                               |                                                              |                 |                 |             |               |                         |
| 15047                       |                | Dept Admin User                               | Active                                                       |                 | ==              | ==          |               |                         |
| Refresh Search •            |                | Confirm<br>You a<br>*1504<br>Deleti<br>Confir | re about to delete us<br>17 <sup>°.</sup><br>m delete user ? | ser :<br>.cked. |                 |             |               |                         |

Confirm whether to delete the user.

| · · · · ·                       |                                                                                                    |           | ~           | 😽 🗙 🙋 Bii   | ng              |             |               |
|---------------------------------|----------------------------------------------------------------------------------------------------|-----------|-------------|-------------|-----------------|-------------|---------------|
| e Edit View Favorites           | Tools Help                                                                                                    |           |             |             |                 |             |               |
| Favorites 🏾 🏉 Member Por        | tal                                                                                                    |           |             | 🟠 • 🖻       | - 🖃 🖶 - Pa      | age 🔻 Safet | y 🔻 Tools 🔻 🔞 |
| Welcome 🛛 🍰 User Management     | ×                                                                                                    |           |             |             |                 |             |               |
| Add User 🐉 Modify User          |                                                                                                    |           |             |             |                 |             |               |
|                                 |                                                                                                    |           |             |             |                 |             |               |
| User Id Membe                   | r Code 🔺                                                                                                    | User Type | User Status | Modify User | Change Password | Delete      | Assign Roles  |
| 🗄 User Type: Dept Admin User (1 | Item)                                                                                                    |           |             |             |                 |             |               |
| 🗉 User Type: Sub User (1 Item)  |                                                                                                    |           |             |             |                 |             |               |
| 12345                           |                                                                                                    | Sub User  | Active      | <b>1</b>    | =               | =           | 5             |
| 2 Refresh Search •              | x                                                                                                    |           |             |             |                 |             |               |
| Update Services : 12345         |                                                                                                    |           |             |             |                 |             |               |
|                                 |                                                                                                    | 1         | то          | HERS        |                 |             |               |
| Services                        | ALL                                                                                                    | SLB       |             | CD          | FO              |             | CM            |
| ENIT Compliance                 | <ul> <li>Image: A set of the set of the</li></ul> |           |             |             |                 |             |               |
| ENIT-Compliance                 |                                                                                                    |           |             |             |                 |             |               |

#### **3.3.1.2.4** User Management – Modify User – Assign Roles.

#### 3.3.2 User Profile and change password by User.

Similarly the User already logged in can change its details using option 3 on the original screen and change password using option 4 on the original screen

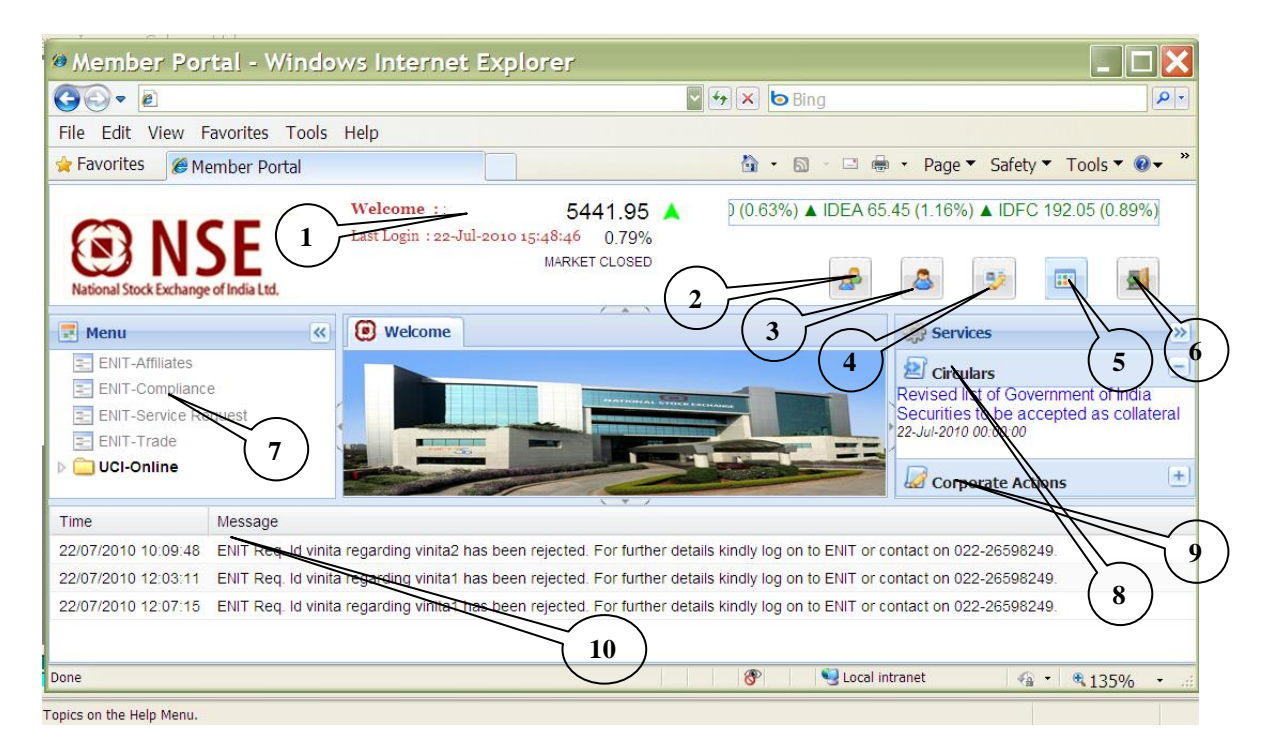

Option 3 - change user profile and 'Update'

|                                                |                                       | 🔄 🛃 🔀 🖾 Bing                                                   | ]                           | <b>₽</b> -                  |
|------------------------------------------------|---------------------------------------|----------------------------------------------------------------|-----------------------------|-----------------------------|
| File Edit View Favorites To                    | ools Help                             |                                                                |                             |                             |
| 🚖 Favorites 🛛 🏉 Member Porta                   |                                       |                                                                | - 🖃 🖶 - Page - Safe         | ety 🔻 Tools 🔻 🕖 👻           |
| <b>ONSE</b> Well                               | come : cccc                           | 5444.10 A<br>0.04%<br>MARKET CLOSED                            | 26.90 (1.08%) ▲ CIPLA 326.1 | 0 (-1.18%) ▼ DLF 322.50     |
| National Stock Exchange of India Ltd.          | 💍 User Profile                        |                                                                |                             |                             |
| ENIT Affiliates                                | User Details                          |                                                                | ser Ser                     | vices                       |
| ENIT-Compliance                                | User Id                               | cccc                                                           | A S Circ                    | ulars 📃                     |
| ENIT-Service Request                           | Name                                  | cccc                                                           | 22-Jul-20                   | 10 00:00:00                 |
| E ENIT-Trade                                   | Address Line 1                        | Your Address here.                                             | Revised                     | list of Government of India |
| E CM ry Cli                                    | Address Line 2                        | Your Address here.                                             | Securitie                   | es to be accepted as        |
| E F0                                           | Memb Telephone No.                    | +912226598100                                                  | 22-Jul-20                   | 10 00:00:00                 |
| E SLB                                          | Fax No.                               | +912226598100                                                  |                             |                             |
|                                                | E-Mail                                | user@example.com                                               |                             |                             |
|                                                | Amount Type                           | Actual                                                         | ▼                           |                             |
|                                                | Amount Format                         | Actual                                                         | ~                           |                             |
| Time Message                                   |                                       | 🖉 Update_                                                      | Cancel                      | porate Actions 😐            |
| 22/07/2010 10:09:48 ENIT Req. Id vinita regard | ding vinit                            | when details light to as to FUT as actual as 000 005000.       |                             |                             |
| 22/07/2010 12:03:11 ENIT Req. Id vinita regard | ning vinitan has been rejected. For f | urther details kindly log on to ENIT or contact on 022-2659824 | 19.                         |                             |

#### Option 4 - change password 'Update'

| Member Portal - Windows Internet Explorer                                                                                                    |                                                                                                    |  |  |
|----------------------------------------------------------------------------------------------------|----------------------------------------------------------------------------------------------------|--|--|
| 🔆 🖓 💌 🖻 🖉 🐓 🗶 🖻 Bing                                                                                                    |                                                                                                    |  |  |
| File Edit View Favorites Tools Help                                                                                                    |                                                                                                    |  |  |
| 🚖 Favorites 🏾 🍘 Member Portal                                                                                                    | 🟠 🔹 🗟 🕤 🖃 🖶 🔹 Page 🔻 Safety 🔻 Tools 🔻 🔞 🛩 🎽                                                                                                    |  |  |
| Welcome : cccc<br>National Stock Exchange of India Ltd.                                                                                                    | 5444.10 ▲ (0.04%)<br>0.04%<br>MARKET CLOSED                                                                                                    |  |  |
| Menu 🛞 Welcome 🖉 ENIT 🕷 🗊 UCI-On                                                                                                    | line 🖲 🎲 Services 🔊                                                                                                    |  |  |
| E ENIT-Affiliates     ENIT-Compliance     ENIT-Service Request     ENIT-Service Request | vord  vord  vord  vord  vord  vord  conversion of partly paid up equity shares to fully paid up_TV-18 22-Jul-2010 00:00:00  Listing of Further issues (Symbol: ANSALHSG, ICCIBANK, ITC, MIPHASIS, PATNI, STAR and THOMASCOOK; 22-Jul-2010 00:00:00  Introduction of futures and options contracts on 3 additional individual  formate Actions  * |  |  |
| Time Message                                                                                                    |                                                                                                    |  |  |
| 22/07/2010 10:09.48 ENIT Req. Id vinita regarding vinita2 has been rejected. For furth 22/07/2010 12:03:11 ENIT Req. Id vinita regarding vinita1 has been rejected. For furth 22/07/2010 12:07:15 ENIT Req. Id vinita regarding vinita1 has been rejected. For furth                                                                                                    | er details kindly log on to ENIT or contact on 022-26598249.<br>er details kindly log on to ENIT or contact on 022-26598249.<br>er details kindly log on to ENIT or contact on 022-26598249.                                                                                                    |  |  |

#### 3.3.3 Sub – User access to services.

ENIT – The interface can be visible in full screen by double clicking the "Service menu bar".

# 🕲 NSE

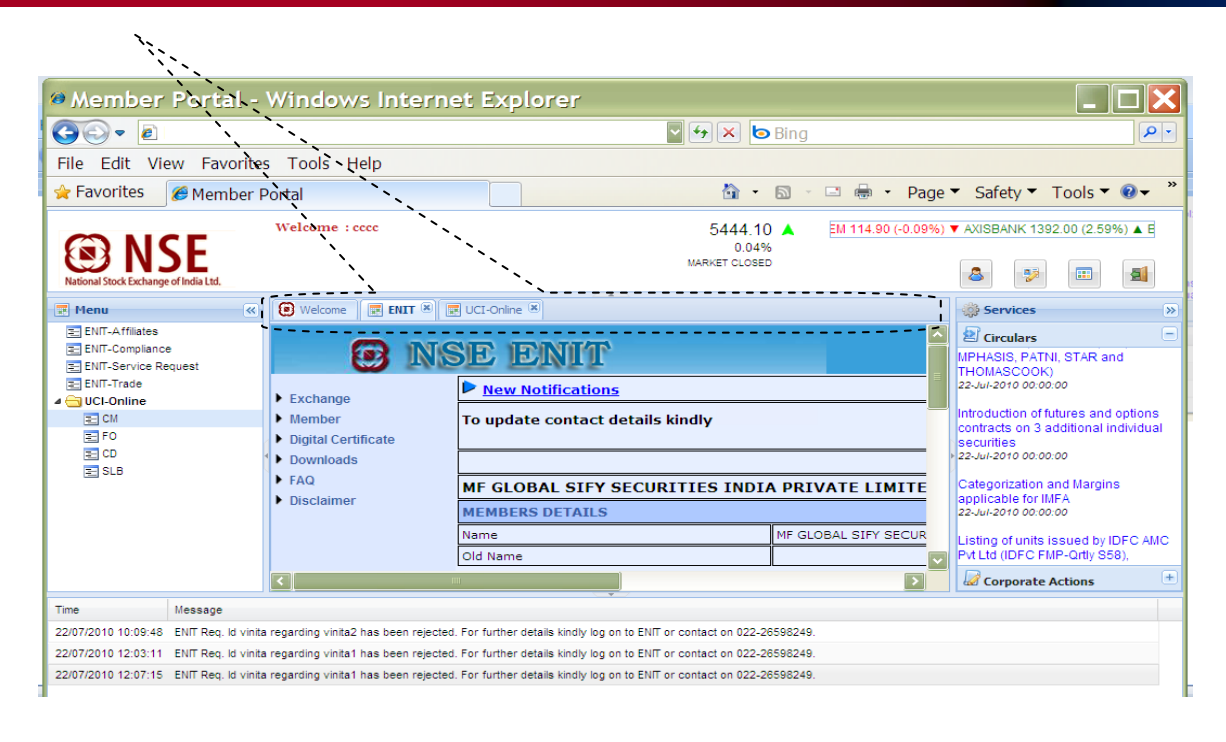

#### Full screen view of ENIT.

| 🥬 Member Porta                                          | l - Windows Internet Expl                       | orer                                            |               |  |  |
|---------------------------------------------------------|-------------------------------------------------|-------------------------------------------------|---------------|--|--|
| 💽 🗢 🖻 http://192                                        | 2.168.17.21:9003/home.jsp                       | 🖉 🐓 🗙 🙋 Bing                                    | <b>₽</b> -    |  |  |
| File Edit View Favo                                     | orites Tools Help                               |                                                 |               |  |  |
| 🚖 Favorites 🛛 🏉 Memb                                    | per Portal                                      | 🦓 🔹 🗟 🚽 🖻 🖶 Page 🔻 Safety 🔻                     | Tools ▼ 🛛 🕶 🎽 |  |  |
| Welcome RIT                                             | a)                                              |                                                 |               |  |  |
| <b>O N</b>                                              | ISE ENIT                                        |                                                 | 23-Jul-2010   |  |  |
| Exchange                                                | New Notifications                               |                                                 |               |  |  |
| <ul> <li>Member</li> <li>Digital Certificate</li> </ul> | To update contact details kind                  | ly                                              | E             |  |  |
| Downloads                                               |                                                 |                                                 |               |  |  |
| ► FAQ                                                   | MF GLOBAL SIFY SECURITIES INDIA PRIVATE LIMITED |                                                 |               |  |  |
| ♥ Disclaimer                                            | MEMBERS DETAILS                                 | MEMBERS DETAILS                                 |               |  |  |
|                                                         | Name                                            | MF GLOBAL SIFY SECURITIES INDIA PRIVATE LIMITED |               |  |  |
|                                                         | Old Name                                        |                                                 |               |  |  |
|                                                         | CODE                                            | 12503                                           |               |  |  |
|                                                         | SEBI Registration no                            | INB231250334/INF231250334                       |               |  |  |
|                                                         | SEBI Registration Date                          | 22-FEB-2006                                     |               |  |  |
|                                                         | Segment                                         | Capital Market And Futures and Options          |               |  |  |
|                                                         | Year of Incorporation                           | 2005                                            |               |  |  |
|                                                         | Year of NSE Membership                          | 2006                                            |               |  |  |
|                                                         | Constitution                                    | CORPORATE                                       |               |  |  |
|                                                         |                                                 |                                                 |               |  |  |

Full screen view of UCI-online.

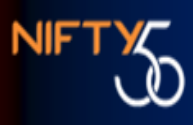

| File Edit View Favorites Tools Help     Favorites     Member Portal     OCK EXCHANGE     Ock EXCHANGE     Output     Other Options   Help     Member Code :12503   Service   Menu     Cece            | Member Portal - Windows Internet                      | Explorer                                        |
|----------------------------------------------------------------------------------------------------|-------------------------------------------------------|-------------------------------------------------|
| File Edit View Favorites Tools Help<br>Favorites Member Portal<br>Welcome PUTT R UCL-Online R<br>OCK EXCHANGE<br>ITED<br>Download Query Clent<br>Vener Code :12503<br>Service<br>Menu<br>Cece         |                                                       | Bing Pr                                         |
| Favorites Member Portal     Page Safety Tools      Ock Exchange     Download     Query Client     Other Options     Help     Member Code :12503     Service     Menu                                  | File Edit View Favorites Tools Help                   |                                                 |
| Welcome       Extr #       Uct-online         Ock Exchange       Ucl - Online         pload Details       Dowpload       Query Crent         Member Code :12503       Service         Menu       ecce | 🚖 Favorites 🏾 🎯 Member Portal                         | 🛅 🔹 🖾 🚽 🖃 🖶 🔹 Page 🔻 Safety 🔻 Tools 🔻 🔞 🛨 🎽     |
| OCK EXCHANGE<br>ITED UCL - Online<br>pload Details Dowyload Query Crient Other Options Help<br>Member Code :12503<br>eccc<br>Menu                                                                     | 😧 Welcome 📰 ENIT 🗷 📰 UCI-Online 🗷                     |                                                 |
| pload Details Doweload Query Client Other Options Help<br>Member Code :12503<br>Service ecce<br>Menu                                                                                                  | OCK EXCHANGE<br>IITED                                 | UCI - Online                                    |
|                                                                                                    | pload Details Download Query Crent<br>Service<br>Menu | Other Options Help<br>ember Code :12503<br>cccc |

If a user has been given access to both ENIT and UCI –online, with a single login that user can access both and toggle across using the service menu bar as shown above.

# 4. Password reset utility:

This utility is given to reset the password of L1 user only. As for the hierarchies below L1, L1 user itself can reset the password from user management module.

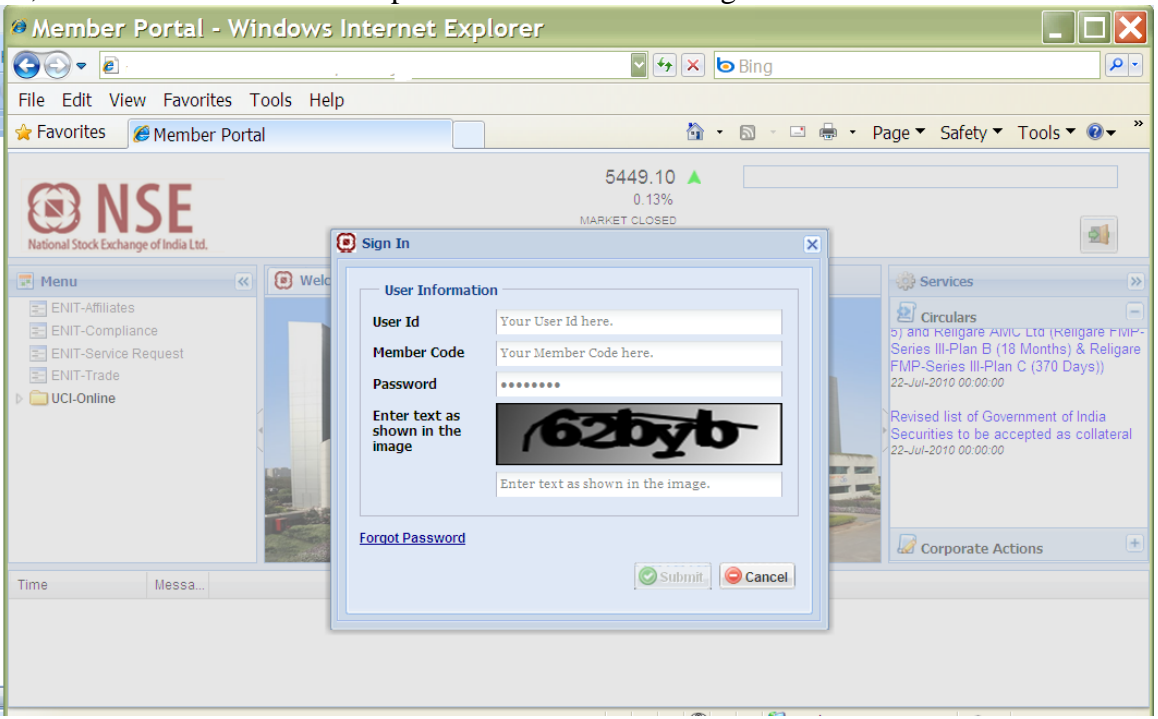

Enter User ID – Level 1 user id which will be trading code of member .

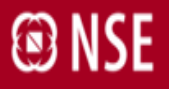

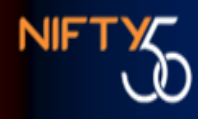

Enter Member Code Click on the 'Forgot Password'.

On clicking the 'Forgot Password' link system will take the user to next page .On the said page, as shown below, one has to then enter Member code and corporate manager password of NEAT in capital letters (original password may/ may not be in capital letters) and click on 'submit'.

#### **Corporate Manager Password will be of:**

- a. CM segment if the member is enabled in CM
- b. Derivatives Segment only if the member is not enabled in CM segment.
- c. CD segment only if the member is not enabled in both CM segment & Derivatives segment.
- d. If Trading Member has different codes in different segment then corporate manager password will be of respective segment, with respective logins.

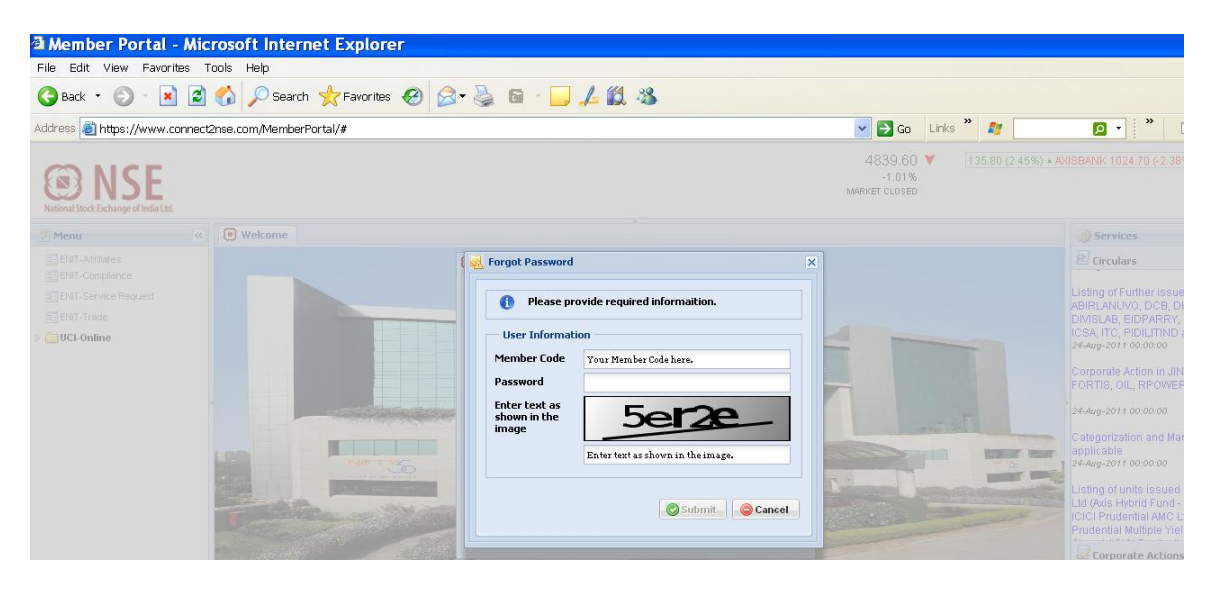

On entering the details, click on submit.

| Member Portal - Windows Internet      | Explorer 📃 🗖 🔀                                                                                                    |  |  |
|---------------------------------------|----------------------------------------------------------------------------------------------------|--|--|
|                                       |                                                                                                    |  |  |
| File Edit View Favorites Tools Help   |                                                                                                    |  |  |
| 🚖 Favorites 🖉 Member Portal           | 🛅 🔹 🗟 🕤 🖃 🖶 🔹 Page 🔻 Safety 🔻 Tools 👻 🎯 👻 🎽                                                                                                    |  |  |
| Rational Stock Exchange of India Ltd. | 5449,10 ▲ -1.08%) ▼ ONGC 1255.50 (-1.75%) ▼ PNB 1051.00 (-0.72<br>0.13%<br>MARKET CLOSED                                                                                                    |  |  |
| Menu < 😥 Welcome                      | Services >>>                                                                                                    |  |  |
| ENIT-Affiliates                       | vord 🗵 🖾 Circulars 🗐                                                                                                    |  |  |
| Time Messa                            | SAT order in respect of Mr. Shailesh<br>Patel in the matter of Shree Yaax<br>Pharma and Cosmetice Limited.<br>23-Jul-2010 06:00.00<br>SEBI Order in respect of Parsoli<br>Cosmetice Limited.<br>23-Jul-2010 06:00.00<br>Component on Limited.<br>23-Jul-2010 06:00.00<br>Component on Limited.<br>23-Jul-2010 06:00.00<br>Component on Limited.<br>23-Jul-2010 06:00.00<br>Component on Limited.<br>23-Jul-2010 06:00.00<br>Component on Limited.<br>23-Jul-2010 06:00.00<br>Component on Limited.<br>23-Jul-2010 06:00.00<br>Component on Limited.<br>23-Jul-2010 06:00.00<br>Component on Limited.<br>23-Jul-2010 06:00.00<br>Component on Limited.<br>23-Jul-2010 06:00.00<br>Component on Limited.<br>23-Jul-2010 06:00.00<br>Component on Limited.<br>23-Jul-2010 06:00.00<br>Component on Limited.<br>23-Jul-2010 06:00<br>Component on Limited.<br>23-Jul-2010 06:00<br>Component on Limit |  |  |
|                                       |                                                                                                    |  |  |

#### After that system asks for User id.

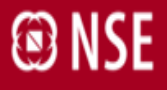

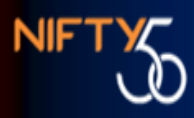

The "L1 Administrator User id" has to be entered. The system then resets the password to MP\_<corporate manager id password> of the segment hierarchy as explained above. This new password will be in all capital letters.

#### 5. Changes within UCI-online

There have been no changes within the UCI – online interface. The User management is not there within the interface, it has shifted to Member Portal level. When a user id is created for UCI online through Member Portal, access has to be granted to all segments.

#### 6. Changes within ENIT

The roles have been recalibrated. Following is the earlier menu and the new menu mapping. The Users having the earlier accesses, have been provided the access of the respective mapped service in the new menu. Further, as you are aware, for IBT volume confirmation on ENIT, the user ids have to be similar to corporate managerid of ENIT. As all existing user ids are suffixed with 'ENIT', the administrator of Member Portal at your end would need to create a sub-user with user id similar to Corporate manager-id of ENIT and assign the role of 'ENIT Trade' for IBT volume confirmation.

| Menu Name            | Service Name              |
|----------------------|---------------------------|
| Common Services      | Certification Details     |
| Common Services      | Digital Certificate       |
| Common Services      | Disclaimer                |
| Common Services      | Downloads                 |
| Common Services      | Exchange                  |
| Common Services      | Member                    |
| Common Services      | Member Contact Details    |
| Common Services      | PAN Card Details          |
| ENIT-Affiliates      | Authorised Person         |
| ENIT-Affiliates      | Sub Broker                |
| ENIT-Compliance      | Advertisement             |
| ENIT-Compliance      | Annual Submission         |
| ENIT-Compliance      | Arbitration               |
| ENIT-Compliance      | Halfyearly Submission     |
| ENIT-Compliance      | Insurance                 |
| ENIT-Compliance      | Internal Audit Report     |
| ENIT-Compliance      | NNF Process               |
| ENIT-Compliance      | Short Selling Disclosure  |
| ENIT-Service Request | Accounts                  |
| ENIT-Service Request | Authorized Person Details |
| ENIT-Service Request | Communication Log         |
| ENIT-Service Request | CRM                       |
| ENIT-Service Request | CTCL – NEAT TO CTCL       |

| ENIT-Service Request | CTCL Activation/ Deactivation |
|----------------------|-------------------------------|
| ENIT-Service Request | DMA                           |
| ENIT-Service Request | Pro Enablement/Disablement    |
| ENIT-Service Request | Status Report                 |
| ENIT-Service Request | User Requests                 |
| ENIT-Service Request | VSAT                          |
| ENIT-Trade           | Trade                         |